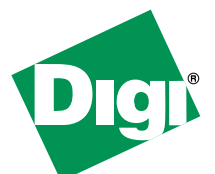

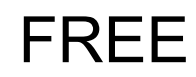

30 Day Trial of Digi Connectware® Manager

On-line Remote Management & Monitoring of Digi devices

Digi Connectware Manager provides a centralized platform to manage your Drop-in Network. A trial copy is provided on the Hardware and Software and Setup CD.

Using Digi Connectware Manager, you can

- · View all Drop-in Network devices from anywhere using a web browser
  - Network-wide views for IP and ZigBee networks, showing address information, connection status and history, location, etc.
  - Detailed view for ZigBee nodes, showing configuration settings
- **Monitor** devices via Email or SNMP and trigger alarms based on disconnects, signal strength, data usage, etc
- Create custom device groups
- **Connect** to remote devices regardless of mobile IP addressing scheme
- Map mobile IP address to internet host name with Dynamic DNS integration
- · Troubleshoot remote connections using detailed diagnostics/reports

# Start your Trial Today in 3 EASY Steps!

- 1. Configure your Digi gateway device to point to the Digi Online Connectware Server.
- 2. Register to receive your username/password at http://www.digi.com/cwmdemo/. You will need your Digi device MAC ID address to see your device online.
- Log into http://connectware.digi.com, click on Device Management, and locate your device from the list of public demo units.

| Groups D = ++++++++++++++++++++++++++++++++++      | Mesh Gateways - All<br>Device ID<br>1000000-0000000-00409                              | Devices - Fill                                            | tered                                                                                                    |                                                                            |                                         |                                      |                    |
|----------------------------------------------------|----------------------------------------------------------------------------------------|-----------------------------------------------------------|----------------------------------------------------------------------------------------------------|----------------------------------------------------------------------------|-----------------------------------------|--------------------------------------|--------------------|
| CP VOAN (7)<br>CP VOAN (7)<br>Curt Roadtrip (1)    | Device ID<br>0000000-00000000-00409                                                    |                                                           |                                                                                                    |                                                                            |                                         | ٩                                    | × 🕸 8              |
| - CP WAN (7)<br>- Curt Roadtrip (1)<br>- Jason (1) |                                                                                        |                                                           | Device Type                                                                                                   | IP Address                                                                 | Host Nam                                | e Conn                               | ection Stat        |
| Curt Roadbip (1)                                   |                                                                                        | OFF-FF298D07                                              | ConnectPort X8                                                                                                | 70.12.179.1.                                                               |                                         | Disco                                | nnected            |
| Jason (1)                                          | 0000010-01001000-00409                                                                 | OFF-FF297898                                              | ConnectPort X8                                                                                                | 70.12.108.5                                                                | ember_dem                               | o Conne                              | ected              |
| 1                                                  | 4                                                                                      |                                                           |                                                                                                    |                                                                            |                                         |                                      | 1                  |
|                                                    | Mesh Network - Gate                                                                    | eway: 00:0d:6                                             | 6f:00:00:06:                                                                                                  | 89:37!, PAN                                                                | I ID: 0x7a                              |                                      | × 🖋 1              |
|                                                    | Mesh Network - Gate                                                                    | eway: 00:0d:0                                             | 6f:00:00:06:                                                                                                  | 89:371, PAN                                                                | ID: 0x7a                                | Parent                               | X 🔗                |
|                                                    | Mesh Network - Gate<br>Node ID<br>Coordinator                                          | eway: 00:0d:                                              | 6f:00:00:06:1                                                                                                 | 89:371, PAN<br>Address<br>05:89:371                                        | ID: 0x7a                                | Parent<br>Outre                      | Statur             |
|                                                    | Mesh Network - Gate<br>Node ID<br>Coordinator<br>XBEE-RS465                            | way: 00:0d:6 Network Addres 0x0 0x93b1 0x92b              | 6f:00:00:06:1                                                                                                 | 89:37!, PAN<br>Address<br>05:03:37!<br>05:03:73!                           | Type<br>coordinator<br>router           | Parent<br>0xffle<br>0xffle           | Statur<br>ok       |
|                                                    | Mesh Network - Gate Node ID Coerdinator XBEE-RS465 XBEE-RTR-PWRCTL-R VBEE-DTR-PMRCTL-R | way: 00:0d:6 Network Addres 0x0 0x93b1 0x93b1 0x92e 0xdea | 6f:00:00:06:1<br>Physica<br>00:04:8100:00<br>00:04:8100:00<br>00:04:8100:00<br>00:04:8100:00<br>00:04:8100:00 | 89:37!, PAN<br>Address<br>06:09:37!<br>00:09:37!<br>05:09:31!<br>00:09:31! | Type<br>coordinator<br>router<br>router | Parent<br>Outfie<br>Outfie<br>Outfie | Status<br>ok<br>ok |

#### **Need Help?**

For technical assistance with your Drop-in Network, call 1-800-903-8430

### Configure your Digi Device to use the Digi Connectware Manager Trial

#### Configure Digi devices for use with Digi Connectware Manager

- 1. Open a web browser.
- 2. In the browser's address bar, enter the IP address for your Digi device (usually 192.168.1.1).
- 3. On the navigation menu for your Digi device on the left side, click **Remote Management**.
- 4. On the Remote Management Configuration page:
  - a. Select the checkbox Enable Remote Management and Configuration.
  - b. In the Server Hostname setting, enter connectware.digi.com
  - c. Select the checkbox Automatically reconnect to the server after being disconnected.
  - d. Set Reconnect after to 10 seconds.
- 5. If the Digi device connects to Connectware Manager properly, go to **Management > Connections**. The connection should be displayed there.
- 6. Optional Step:
  - a. To customize your Digi device's identity, choose System from the Configuration menu.
  - b. Fill in Description, Contact, and Location.

Note: The device ID is also stored in this group of settings.

## To locate your MAC address on your device

On the bottom of your Digi gateway device, find the label with **MAC ADDRESS** and a bar code underneath it.

## To locate your Digi device in Digi Connectware Manager

- Once configured to connect to Digi Connectware Manager, the Digi device "phones home" and is displayed on the Device List.
- In the **Device ID** column, locate your Digi device by its MAC address. This address is embedded in the Device ID. The ID is preceded by **00000000-00000000-** and **FF-FF** is inserted in the middle of the MAC address.
- For example, if a device's MAC address is 00:40:9D:12:88:56, it is displayed in the Device ID list as 00000000-00000000-00409DFF-FF128856

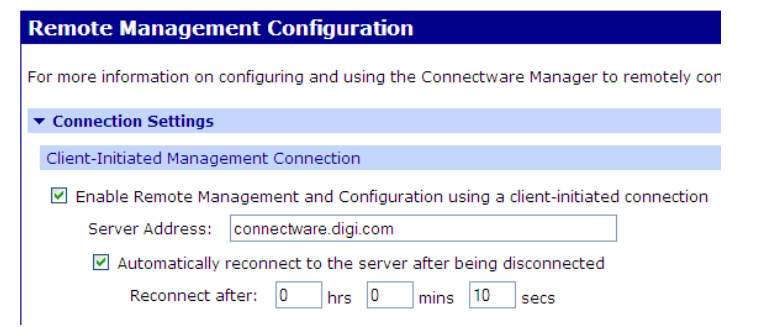

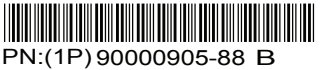